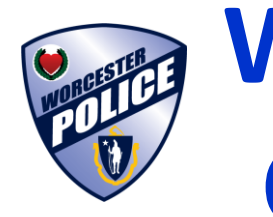

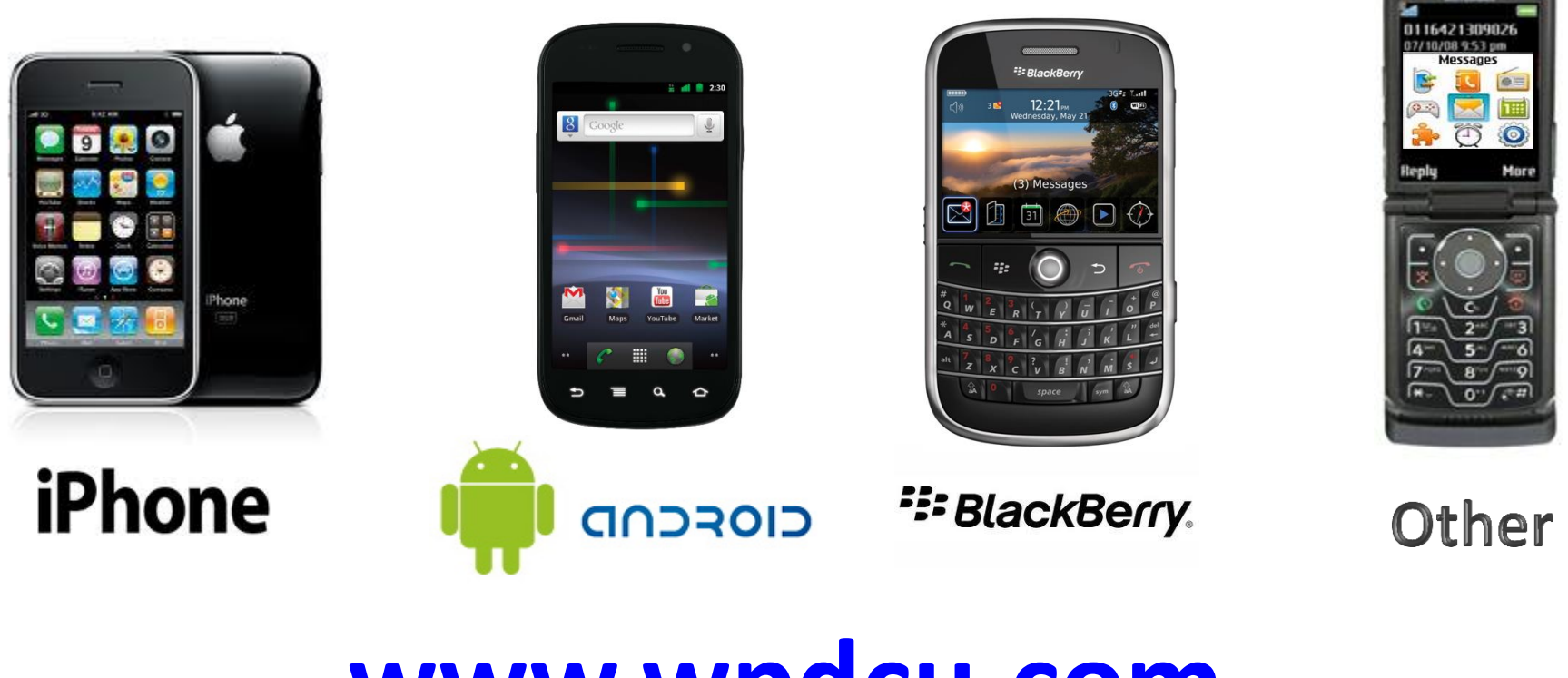

www.wpdcu.com

805 West Boylston Street, Worcester, MA 01606 (508) 799-7677

### **Register Your Device**

Before you begin, you must first register your phone by logging into your online banking account. If you are not already signed up for Online Banking please sign up for Online Banking at the Credit Union or online @ www.wpdcu.com before following the next steps to sign up for Mobile Money.

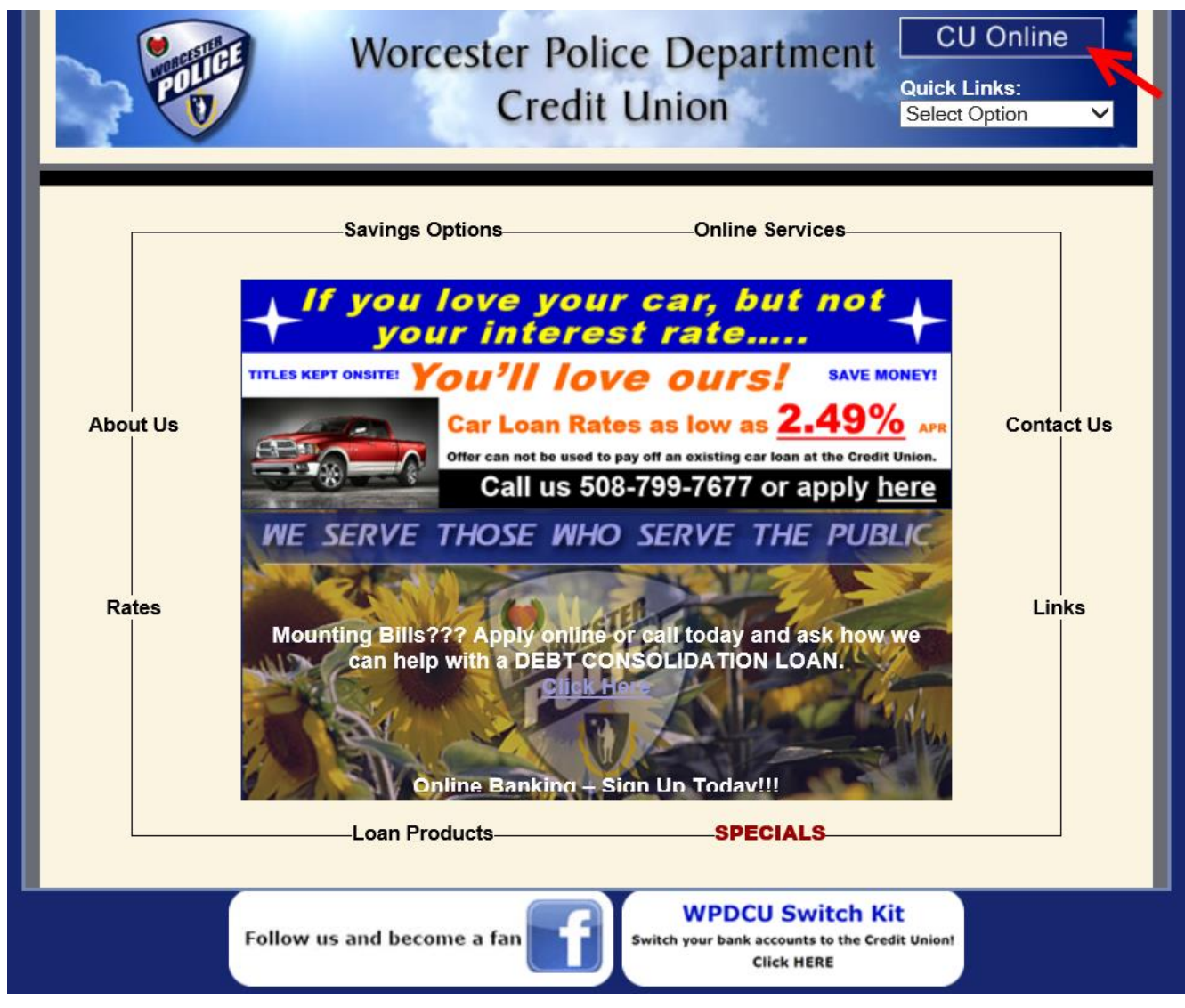

### Login to your online banking account.

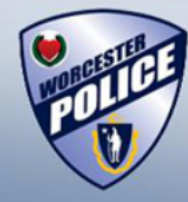

## Worcester Police Department Credit Union

Privacy Policy Getting Started Enroll Online About Security Calculators Applications Logon

### Welcome to our new Online Banking Service

<u>CURRENT HFS USERS</u>: May log on to our new application using your current logon ID and security code. You will be required to change your security code the first time you log in.

PLEASE NOTE: Your Security Code is your current PASSWORD.

FIRSTTIME USERS: Must first enroll in our Online Banking application. Please click the Enroll Online to get started.

#### Important Logon Information

If you encounter an issue during the logon process, it may be resolved by checking the Browser Checklist.

For additional information please review the New Logon Access Tutorial / FAQs.

Note: If you are still having difficulty logging on to Online Banking, please contact our credit union at (508) 799-7677. \*\*\*

### Are you the competitive type? So are our auto loan rates! Car Loan Rates as low as 2.49% APR!!!!!.

| User Logor     | 1                                 |
|----------------|-----------------------------------|
| Enter your Log | on ID.                            |
| Logon ID       |                                   |
| -              | Forgot Security Code? Click here. |
|                | ОК                                |
|                |                                   |

# Click the **<u>Self Service</u>** tab

| NUMBER OF                       |                          | Worces                                                                        | ster<br>C                                                                                         | · Police Departme<br>redit Union                                                                                 | ent                       |
|---------------------------------|--------------------------|-------------------------------------------------------------------------------|---------------------------------------------------------------------------------------------------|----------------------------------------------------------------------------------------------------|---------------------------|
| Ov                              | erview                   | Account Access                                                                | Bill Pay                                                                                          | Self Service                                                                                                    | CONTACT US   HELP   EXIT  |
| Welcome bac<br>Your current     | ck<br>email address it   | Your last login was 11:41:12<br>Click here to u                               | am EDT.<br>Ipdate.                                                                                |                                                                                                    |                           |
| Account                         |                          | Actual<br>\$ 352.18<br>\$ 0.00<br>\$ 2,518.60<br>\$ 100.00<br>\$ 0.00<br>View | Available<br>\$ 352.18<br>\$ 0.00<br>\$ 2,493.60<br>\$ 100.00<br>\$ 0.00<br><i>* All Accounts</i> | Welcome to our new Online Banking Test Scheduled Transfers There are no transfers scheduled. Schedule a Transfer | Save a tree !             |
| Quick T<br>From<br>To<br>Amount | Transfer Not Set Not Set | ✓<br>✓<br>Transfer                                                            |                                                                                                   |                                                                                                    | eStatements<br>click here |

Worcester Police Department Credit Union

Member Service Support: 508-799-7677 Monday - Friday 8:00 AM - 4:00 PM

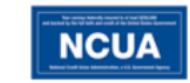

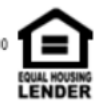

## Click Mobile Money

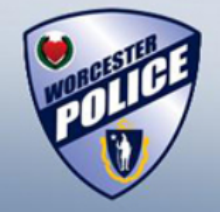

# Worcester Police Department Credit Union

CONTACT US | HELP | EXIT Account Access Bill Pay Self Service Overview **Personal Options Additional Services** Email Compose New Mail Personal Information eStatements Inbox Messages Preferences Mobile Money Accounts List Outbox Messages Saved Messages Security Information Alerts Change Logon ID Account Alert Change Security Code Transfer Alert Change EA Challenge Questions General Alert Change EA Image Alert History Schedule Reminder

#### Worcester Police Department Credit Union

Member Service Support: 508-799-7677 Monday - Friday 8:00 AM - 4:00 PM

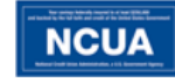

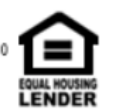

## Click Sign Up

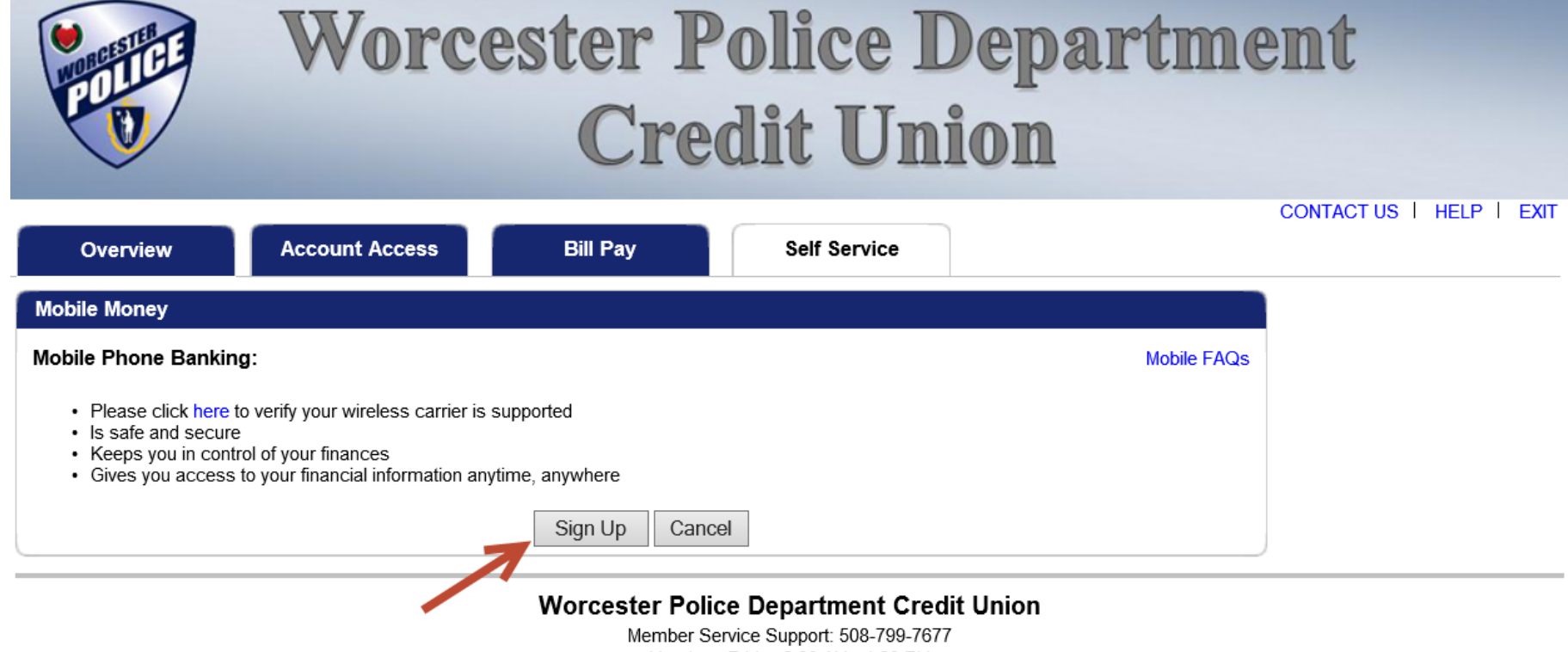

Monday - Friday 8:00 AM - 4:00 PM

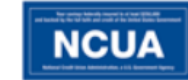

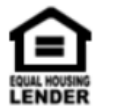

### Check mark I accept and click Continue

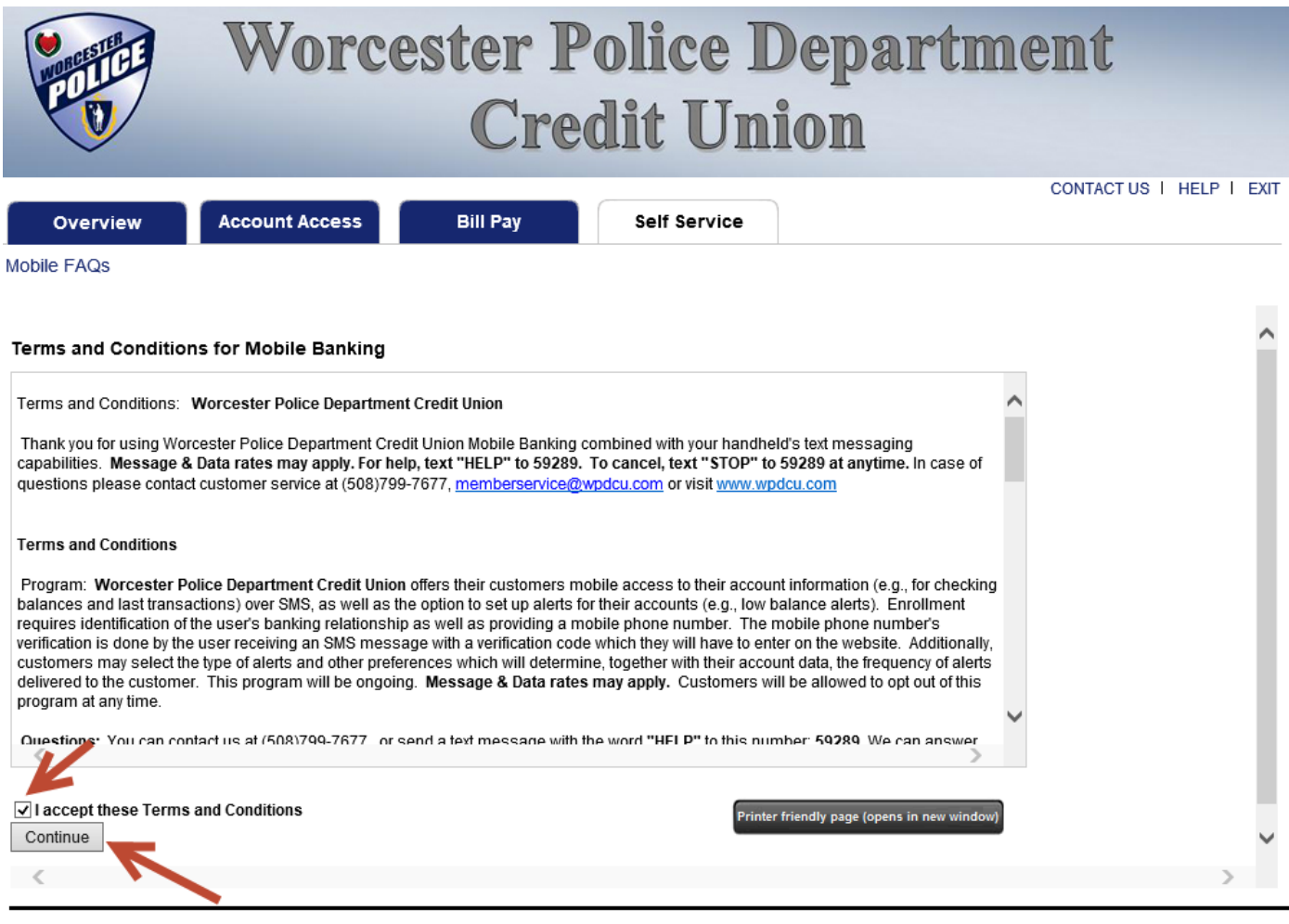

Worcester Police Department Credit Union

Member Service Support: 508-799-7677 Monday - Friday 8:00 AM - 4:00 PM

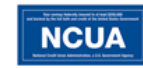

| 1  |       |       | 1  |  |
|----|-------|-------|----|--|
| EQ | UAL H | IOUSI | NG |  |
| Ű  | EN    | DE    | R  |  |

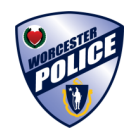

### **Register Your Device**

Start by selecting the types of services you wish to access on your phone. Scroll to bottom of page and hit Continue when finished.

Mobile Browser (I'd like to receive a link to Browser Banking.)

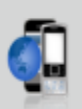

#### Why Use Mobile Browser Banking?

Get full and extended mobile banking capabilities on your web-enabled phone. Receive an optimal banking experience with a look and feel that is similar to PC-based online banking, in a site designed to fit neatly into your phone's screen.

Downloadable Mobile Apps (I'd like to receive a link to download the App.)

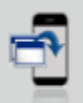

#### Why Use a Downloadable Application?

Get a customized application for your iPhone, Blackberry or Android phone that provides an intuitive and rich user experience consisting of easy-to-navigate screens and menus. Receive all the benefits of mobile browser banking, enhanced by your phone's unique features.

#### Supported phones:

- iPhone
- Android
- Blackberry StackBerry
  - Many other Java phones

Text Messaging (I'd like to use text banking services.)

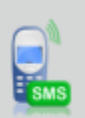

#### Why Use Text Banking?

Send text commands (such as BAL) to your bank from your SMS-enabled phone to inquire about basic account balance and transaction history information. Receive text message responses directly to your phone.

#### Alerts (I'd like to receive text alerts.)

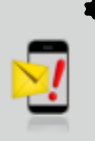

#### Why Use Alert Banking? Include text message alerts with your mobile banking service(s) to monitor your mobile banking accounts. Choose how and when you want to be notified of changes to account balances and personal information. (Select at least one other mobile banking service.)

\* When selecting Alert Banking, you must make sure that you setup the type of alerts you wish to receiving within home banking services.

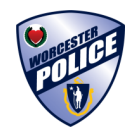

### **Register Your Device**

Select time zone and accounts you wish to access.

You can also give your accounts a short nickname for texting purposes.

Account Selection and Configuration

1. Select your timezone which helps us to determine when to send alerts to your phone

Time Zone:

(GMT-05:00) Eastern Time (US & Canada)

2. Select the account you wish to access through Mobile Banking and confirm their nicknames

| Eligible Accounts                     | Mobile Banking Nickname | What's a Texting Nickname?                                                        |
|---------------------------------------|-------------------------|-----------------------------------------------------------------------------------|
| My Checking (*010) Checking           | chk                     | The nickname identifies the account in a text message. For example, to check your |
| I✓ My Savings (*000) Savings          | sav                     | transaction history, text HIST followed by<br>the account nickname, such as S1    |
| I Truck Loan (*020) Loan              | loan                    | View Example                                                                      |
| Visa Credit Card (*0017) LineOfCredit | visa                    |                                                                                   |

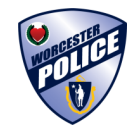

### **Register Your Device**

#### Enter your mobile phone number:

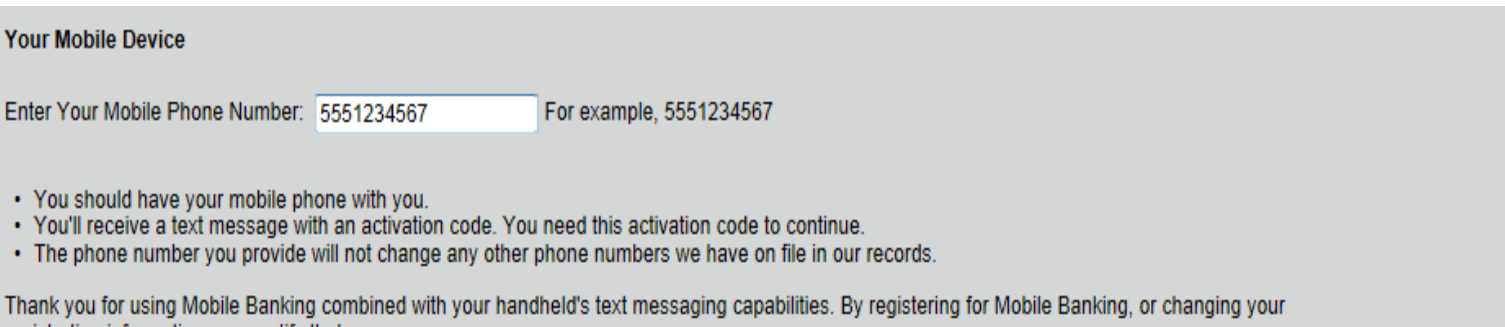

registration information, you certify that:

- You are the account holder, or
- B. You have the account holder's permission to do so.

Message and data rates may apply. For help, text "HELP" to 59289. To cancel, text "STOP" to 59289 at any time. Message frequency depends on account settings. For assistance, please contact customer service at 800-876-9000.

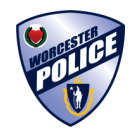

### **Register Your Device**

| Enter Activation Co                                                                                                    | ode                                                                                                    |                                                                                                    |                                                                           |                                        | Messages                                                                                               | 4:16 PM<br>720-80                                                   | * Edit   |
|----------------------------------------------------------------------------------------------------|----------------------------------------------------------------------------------------------------|----------------------------------------------------------------------------------------------------|---------------------------------------------------------------------------|----------------------------------------|----------------------------------------------------------------------------------------------------|---------------------------------------------------------------------|----------|
| Enter the activation cod                                                                                                    | le we sent to your ph                                                                                                    | one.                                                                                                    |                                                                           |                                        | Call                                                                                                   | Add to C                                                            | Contacts |
| Thank you for using Mo<br>registration information,<br>A. You are the account<br>3. You have the accou<br>Message and data rate<br>on account settings. Fo | bile Banking combin<br>you certify that:<br>tholder, or<br>nt holder's permissio<br>s may apply. For hel<br>r assistance, please | ed with your handheld's text<br>on to do so.<br>p, text "HELP" to 59289. The<br>contact customer service at | messaging capabilities. By<br>o cancel, text "STOP" to 5<br>800-876-9000. | registering for Mo<br>9289 at any time | Your activa<br>1360432.<br>Call (866) S<br>help.<br>Reply HELf<br>reply STOP<br>cancel.Msg<br>may aply | tion code is<br>964-0731 for<br>P for help and<br>to<br>&data rates | ۲        |
|                                                                                                    |                                                                                                    |                                                                                                    |                                                                           |                                        | 0                                                                                                    |                                                                     | Send     |

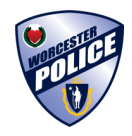

### **Register Your Device**

You may now begin using your phone for mobile banking.

In the next step, you will select your phone type for more details.

#### Activation Successful

#### Important Information

#### Text Message Banking

- · Expect to receive a text message with your mobile banking short code and texting commands
- · Text 'BAL' for your balances
- Text 'HIST' + your account's texting nickname for a list of transactions (ex. HIST C1)

#### Mobile Browser Banking

- · Expect to receive a text message with a link to the mobile banking site
- Click and bookmark the mobile banking site's unique link

#### Downloadable Application

- · Expect to receive a text message with a link to download the application
- · Click the link and follow the instructions on your phone's screen

#### Alert Banking

- · Now that you've registered for Alert Banking, use the Alerts management features in online banking to set up specific mobile alerts
- · To begin receiving alerts on your phone, you'll need to specify the account and choose the type of alerts you'd like to receive

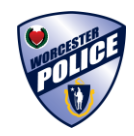

# Type Of Phone

### Is My Phone Supported?

Look at the below list to see if your phone supports the downloadable application. If you do not see your phone, you may still use the SMS (text messaging) & Mobile Browser services.

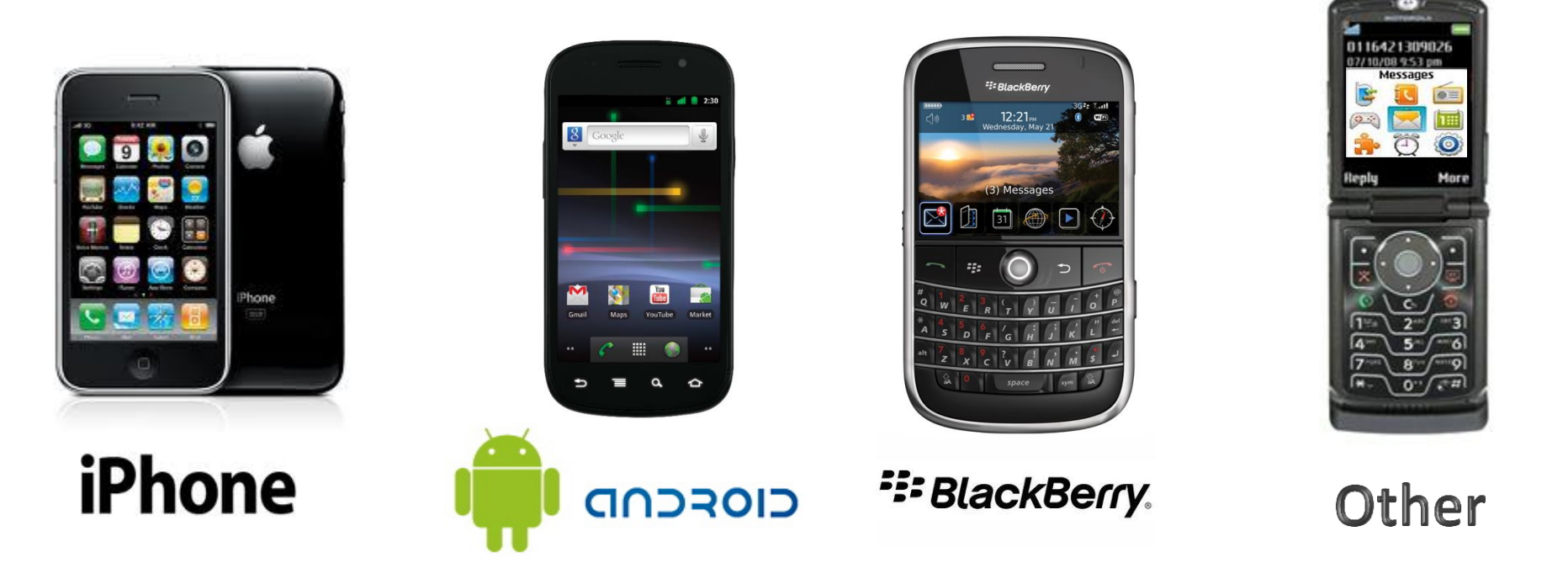

### **Certified Device List**

| Make   | Model               |   |
|--------|---------------------|---|
| Apple  | iPhone 3G           | н |
| Apple  | iPhone 3GS          | н |
| Apple  | iPhone 4 and 5      | н |
| Apple  | iPhone 4S           | н |
| Google | Nexus One™          | н |
| Google | Nexus S™            | н |
| НТС    | Aria™               | н |
| НТС    | Desire™             | н |
| НТС    | Droid Incredible    | н |
| НТС    | Droid Incredible 2™ | н |
| НТС    | EVO™ 3D             | L |
| НТС    | EVO™ 4G             | L |
| НТС    | EVO Shift™ 4G       | L |

| Make   | Model         |
|--------|---------------|
| нтс    | HD2™          |
| нтс    | HD7™          |
| нтс    | Hero™         |
| нтс    | Inspire™ 4G   |
| нтс    | Sensation™ 4G |
| нтс    | ThunderBolt™  |
| нтс    | Touch Pro™    |
| нтс    | Vivid™        |
| нтс    | Wildfire S™   |
| Huawei | Ascend™       |
| LG     | Ally™         |
| LG     | Cosmos Touch™ |
| LG     | enV Touch™    |

### **Certified Device List**

| Make     | Model                   | N  |
|----------|-------------------------|----|
| LG       | LX400™                  | М  |
| LG       | Optimus™ T              | М  |
| LG       | Optimus V / U / M / S   | М  |
| LG       | Rumor Touch™            | RI |
| LG       | Vortex™                 | RI |
| Motorola | Atrix™ 4G               | RI |
| Motorola | Droid™                  | RI |
| Motorola | Droid™ 2                | RI |
| Motorola | Droid™ 3                | RI |
| Motorola | Droid Bionic™           | RI |
| Motorola | DROID Pro™              | RI |
| Motorola | DROID RAZR™ / RAZR MAXX | RI |
| Motorola | Droid X™                | RI |

| Make     | Model                     |
|----------|---------------------------|
| Motorola | DROID X2™                 |
| Motorola | i1™                       |
| Motorola | Triumph                   |
| RIM      | BlackBerry Bold™ 9000     |
| RIM      | BlackBerry Bold™ 9650     |
| RIM      | BlackBerry Bold™ 9700     |
| RIM      | BlackBerry Bold™ 9900     |
| RIM      | BlackBerry Curve™ 3G 9300 |
| RIM      | BlackBerry Curve™ 8330    |
| RIM      | BlackBerry Curve™ 8530/20 |
| RIM      | BlackBerry Curve™ 9350    |
| RIM      | BlackBerry Storm™ 9530    |
| RIM      | BlackBerry Torch™ 9800    |
|          |                           |

### **Certified Device List**

| Make    | Model                  |
|---------|------------------------|
| RIM     | BlackBerry Torch™ 9810 |
| Samsung | Admire™ R720           |
| Samsung | Captivate™             |
| Samsung | DROID CHARGE™          |
| Samsung | Epic™ 4G               |
| Samsung | Fascinate™             |
| Samsung | Galaxy Nexus™          |
| Samsung | Galaxy Prevail™        |
| Samsung | Galaxy S™              |
| Samsung | Galaxy S™ 4G           |
| Samsung | Galaxy S II and III™   |
| Samsung | Gravity SMART™         |
| Samsung | Infuse™ 4G             |

| Model                 |
|-----------------------|
| Intercept™            |
| Stratosphere™         |
| Transform Ultra™      |
| Vibrant™              |
| Note and Note 2™      |
| Ericsson Xperia PLAY™ |
| G2x™                  |
| myTouch™ 4G           |
|                       |

### Supported Operating Systems, Browsers and Networks

The following statements outline the scope of general optimization approach. Devices outside the following guidelines are not selected for testing. However, there is no guarantee that a device **not included in** this list is specifically optimized unless that device is on the tested devices list below.

### **Minimum Device Operating System Support**

- Android<sup>™</sup> (Version 2.0):
  - Operating system versions below v2.1 are NOT supported.
  - User installed operating system versions ('Custom ROMs') are not supported. Only operating systems installed by the manufacturer/carrier by default are supported.
- Blackberry<sup>®</sup> (Version OS 4.2):
  - Operating systems versions below 4.2 are NOT supported.
  - Where the device is a Touch screen device, operating system versions below 4.7 are NOT supported.
- Apple<sup>®</sup> (Version iOS 3.0):
  - Operating system versions v3 and above are supported.

### **Channel Support**

All Android, iOS and BlackBerry devices in the certified device list are supported for the Application and Browser access channels. All devices are supported for the SMS channel.

## SMS (Text Banking)

For all phones that are text message capable. Contact your provider for any fees associated with text messages.

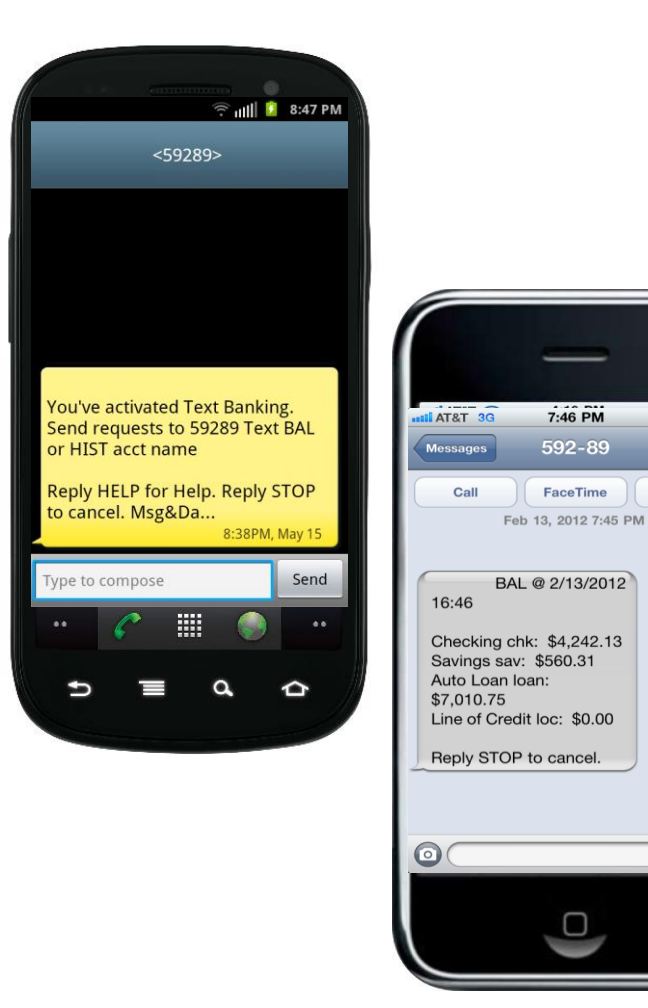

Text to 59289.

Edit

Bal

Contact >

Type HIST + account nickname to receive a list of transactions for that account.

Type BAL to see a list of all your account balances.

Reply HELP for Help or call us at 508-799-7677.

## WAP (Mobile Browser)

For all phones with a web browser that can access the internet

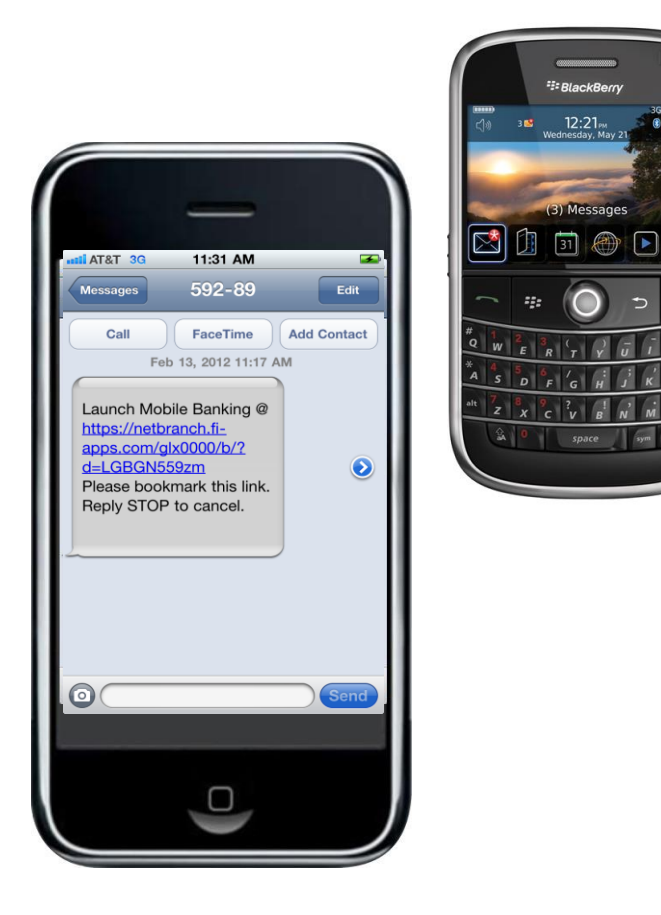

During the registration process, you will receive a text message with information on how to access the Mobile Web Browser.

Click on the link in the text message to launch your mobile phone's browser.

After arriving at the mobile browser URL, it is recommended that you bookmark the site for future reference.

After selecting Log In, you will see your security image. Enter your home banking password.

## iPhone – APP (Downloadable App)

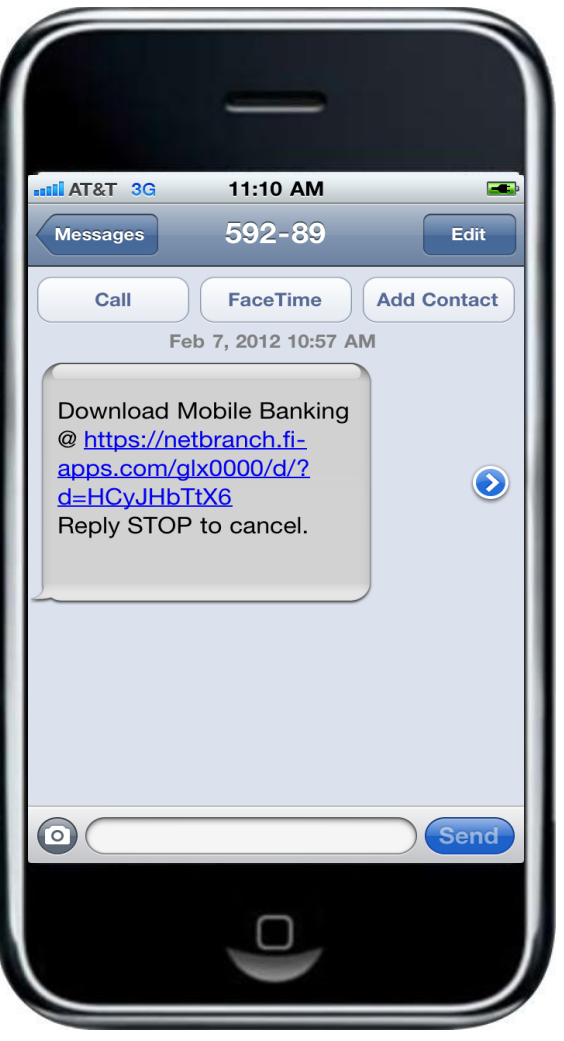

During the registration process, you will receive a text message with information on how to download the Mobile Banking Application.

Click on this link to start the downloading process.

The TouchBanking information screen will appear momentarily and will automatically redirect you to the iTunes store.

The amount of time it takes to redirect to the iTunes store will depend on the speed of your connection. **Do not** click on the "<u>Click here to go</u> <u>to the App Store</u>" link.

### iPhone – APP (Downloadable App)

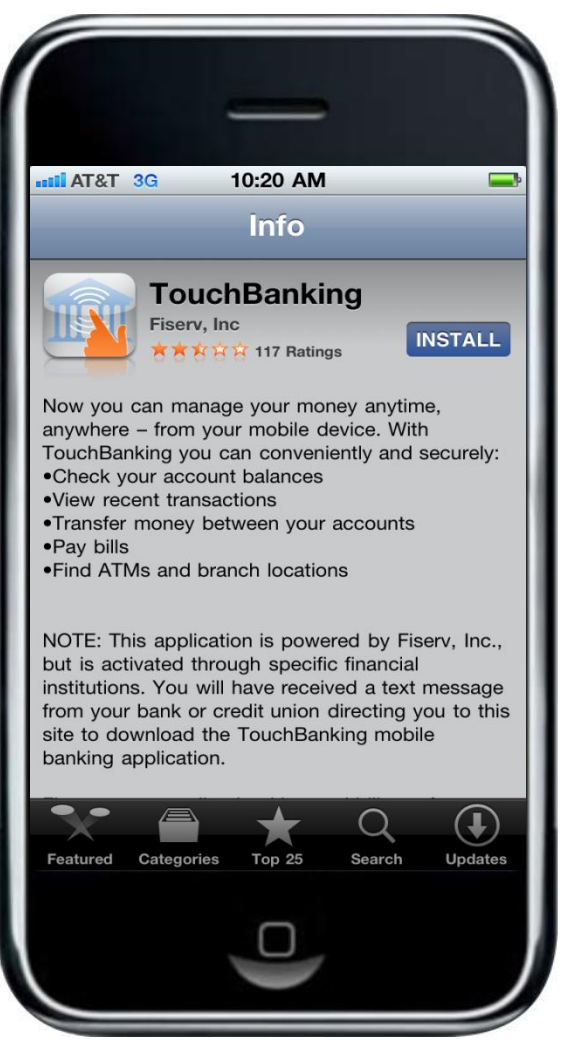

After being re-directed to the iTunes store, you will receive an additional text message that contains a link that is required to activate the application for the first time.

Close this text message at this time and click on Install button.

If prompted, enter your Apple ID and Password to complete the download process.

### iPhone – APP (Downloadable App)

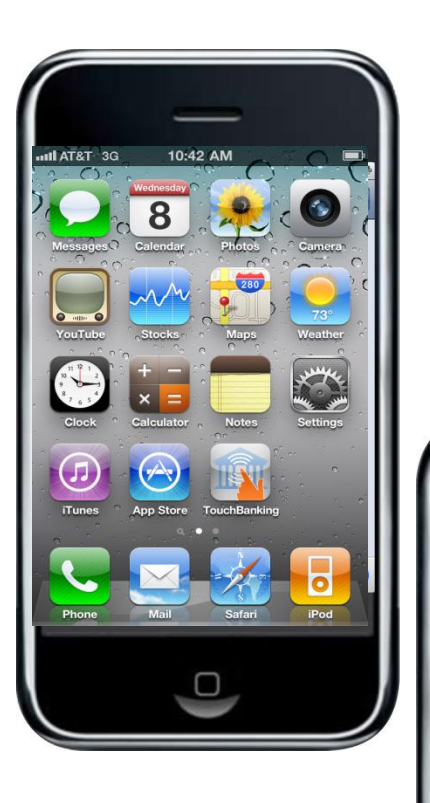

AT&T 3G

2:29 PM

592-89

May 11, 2012 2:03 PM

Click <u>https://netbranch.fi-</u> apps.com/glx0000/d/apple

d=1XSf8VP3K2 to activate and launch TouchBanking

SmartLink.ipa?

for the first time.

40% 📰

 $\odot$ 

Edit

After the download has been completed, you will see the TouchBanking icon on your screen. **Do not click on the icon at this time**.

Open your text message you received during the pre-install process and click on the "activate and launch TouchBanking" link. This will activate and launch the application for first time use.

After successfully activating the application for the first time, future access to the application will only require you to select the TouchBanking icon from your phone.

After launching the application, you will see your security image and prompt to enter your home banking password.

# Android – APP (Downloadable App)

🔶 📶 💈 8:47 PM <59289> Download Mobile Banking @ https://netbranch.fi-apps.com/ glx0741/d/?d=NJD0fHWDRh **Reply STOP to cancel.** 8:38PM, May 15 Type to compose Send ...

During the registration process, you will receive a text message with information on how to download the Mobile Banking Application.

Click on this link to start the downloading process.

The TouchBanking information screen will appear momentarily and will automatically redirect you to the Google Play Store.

The amount of time it takes to redirect to the Google Play Store store will depend on the speed of your connection. **Do not** click on the "<u>Click here to download our app from the</u> <u>Google Play Store</u>" link.

# Android – APP (Downloadable App)

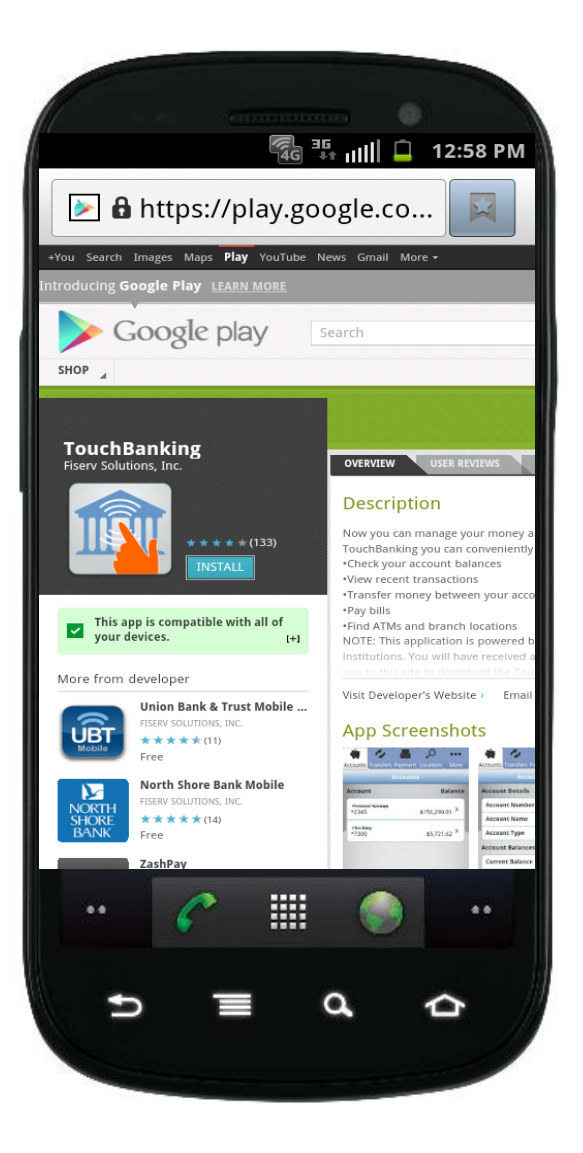

After being re-directed to the Google Play store, you will receive an additional text message that contains a link that is required to activate the application for the first time.

Close this text message at this time and click on Install button.

If prompted, enter your Google ID and Password to complete the download process.

### Android – APP (Downloadable App)

📶 🚺 8:47 PM

9:48PM, May 15

Send

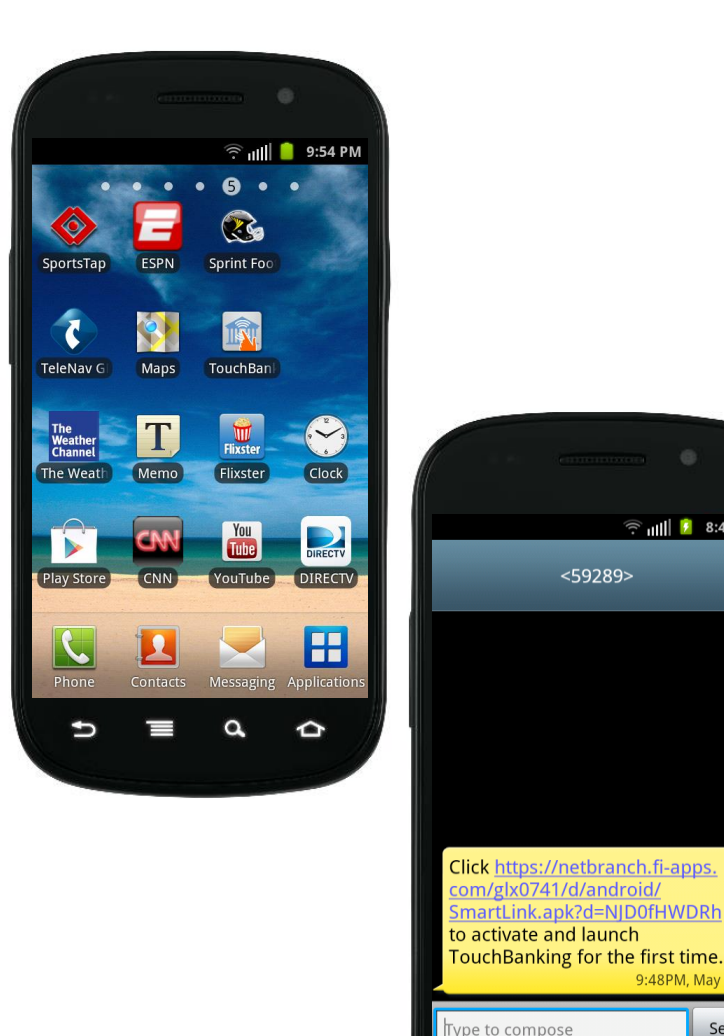

After the download has been completed, you will see the TouchBanking icon in your list of applications. Do not click on the icon at this time.

Open your text message you received during the pre-install process and click on the "activate and launch TouchBanking" link. This will activate and launch the application for first time use.

After successfully activating the application for the first time, future access to the application will only require you to select the TouchBanking icon from your phone.

After launching the application, you will see your security image. Enter your home banking password.

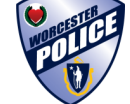

## BlackBerry – APP (Downloadable App)

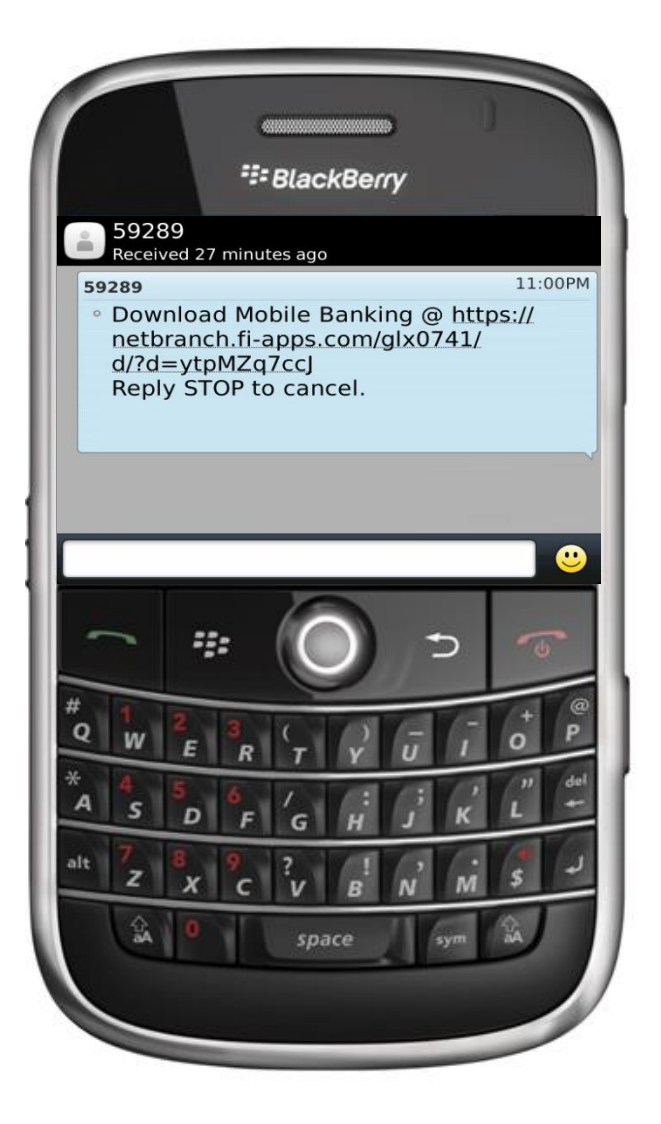

During the registration process, you will receive a text message with information on how to download the Mobile Banking Application.

Click on this link to start the downloading process.

The TouchBanking information screen will appear. Click on the "<u>Download Mobile</u> <u>Banking</u>" link to continue the download process.

If prompted, enter your BlackBerry ID and Password.

After the download has been completed, you will see the TouchBanking icon on your screen.

### BlackBerry – APP (Downloadable App)

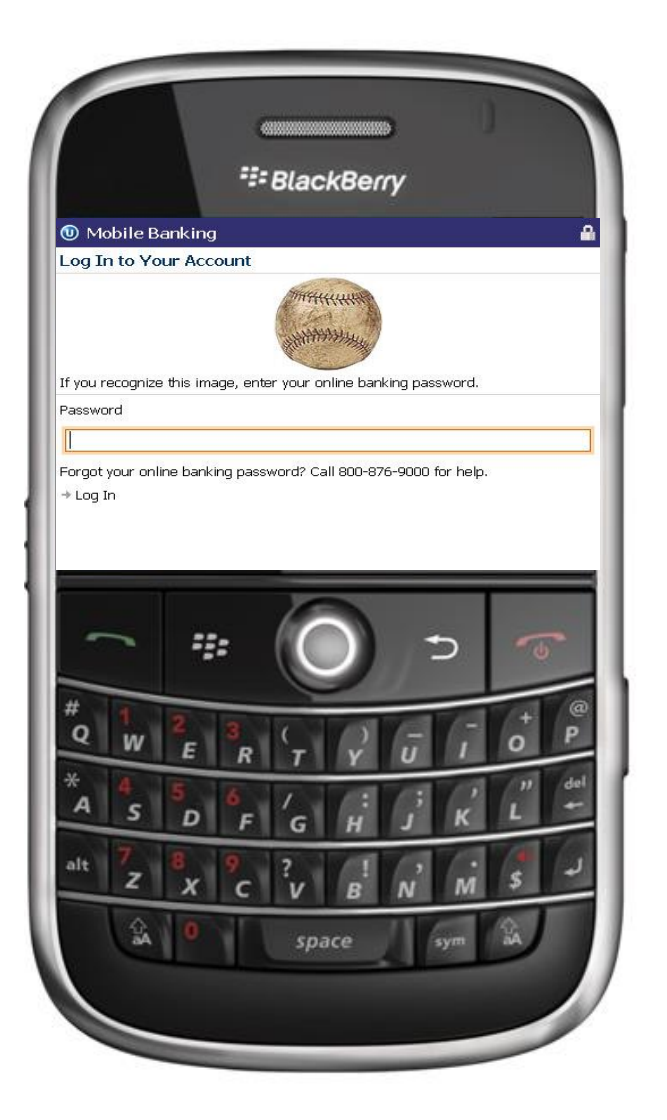

After launching the application, you will see your security image. Enter your home banking password.